# 抽選の申込みをします(簡易版)

あいち共同利用型施設予約システムにアクセスします。
 ホームページアドレス https://www.e-shisetsu.e-aichi.jp/web\_info.html

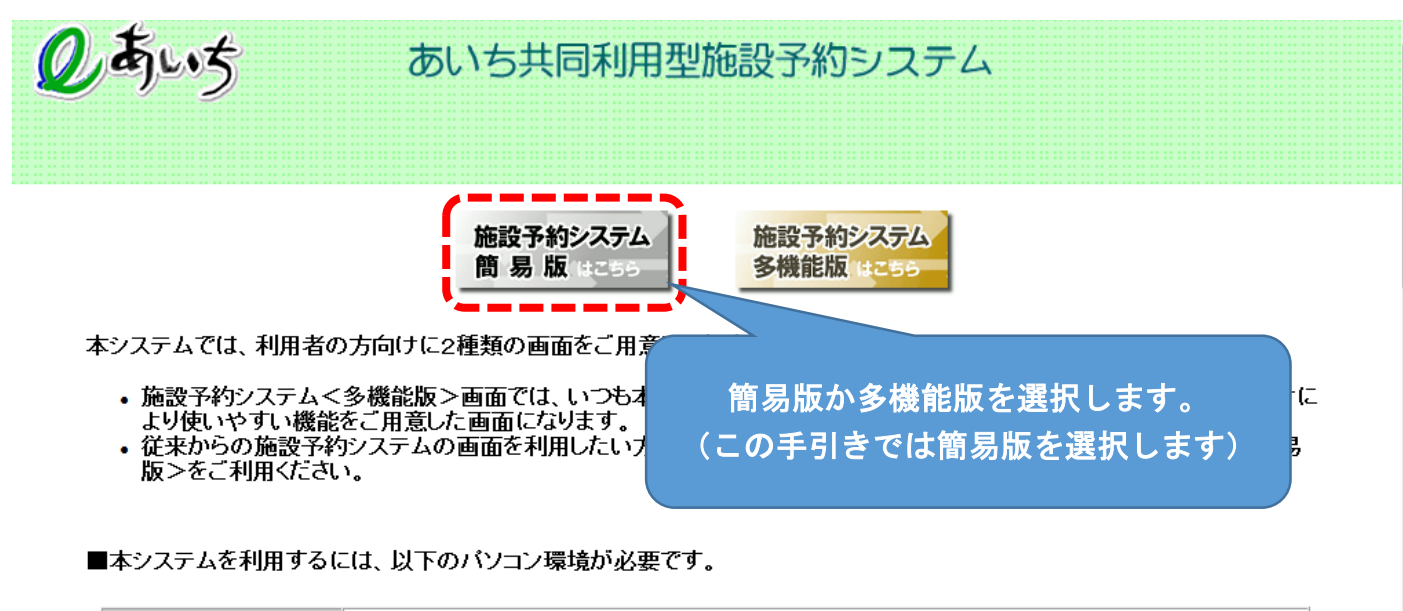

 
 ハード
 CPU:550MHz以上 メモリ:256MB以上(各OSの推奨メモリ容量以上)

 ・ Microsoft Windows Vista

2 簡易版が表示されます

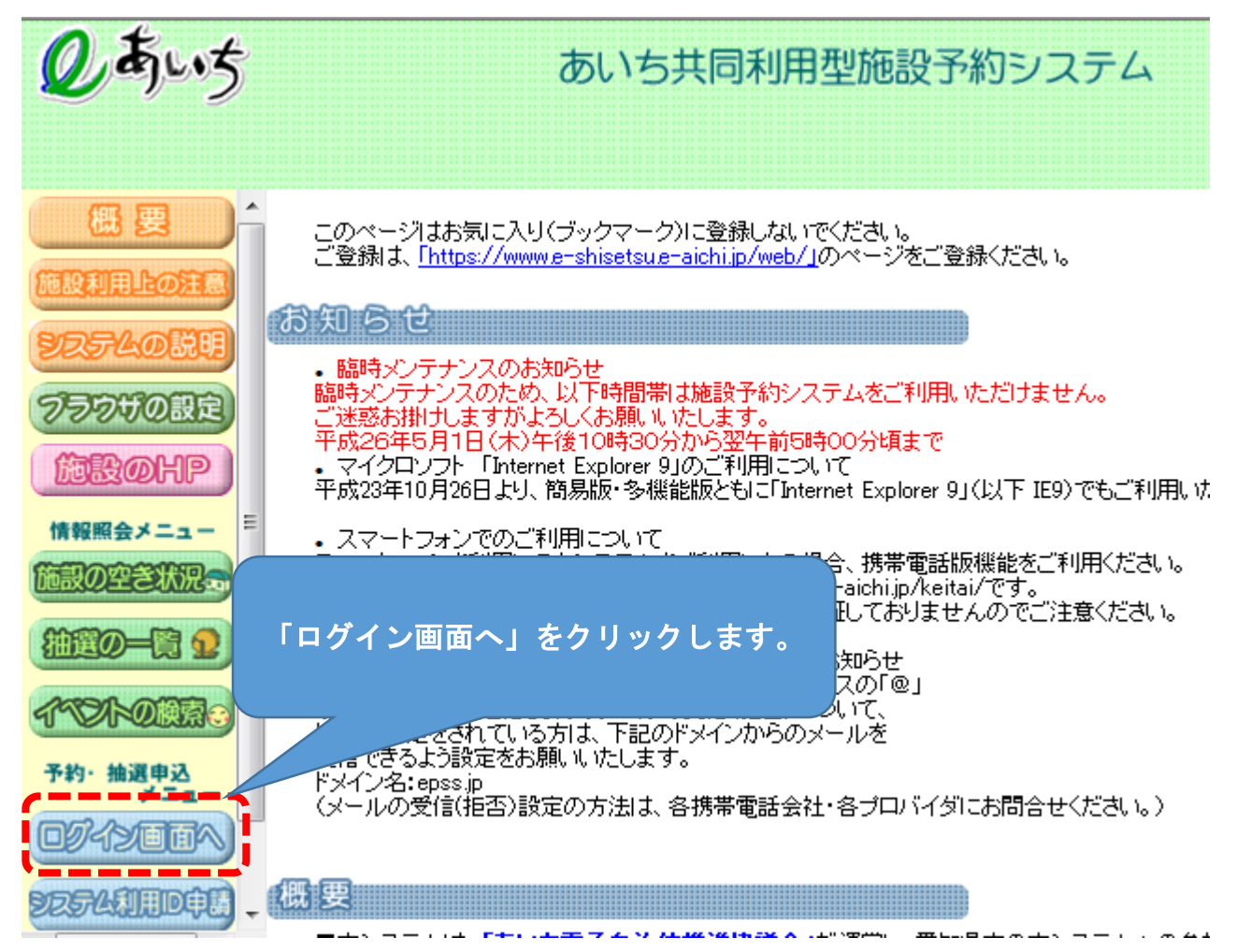

### 3 ログイン画面が表示されます。

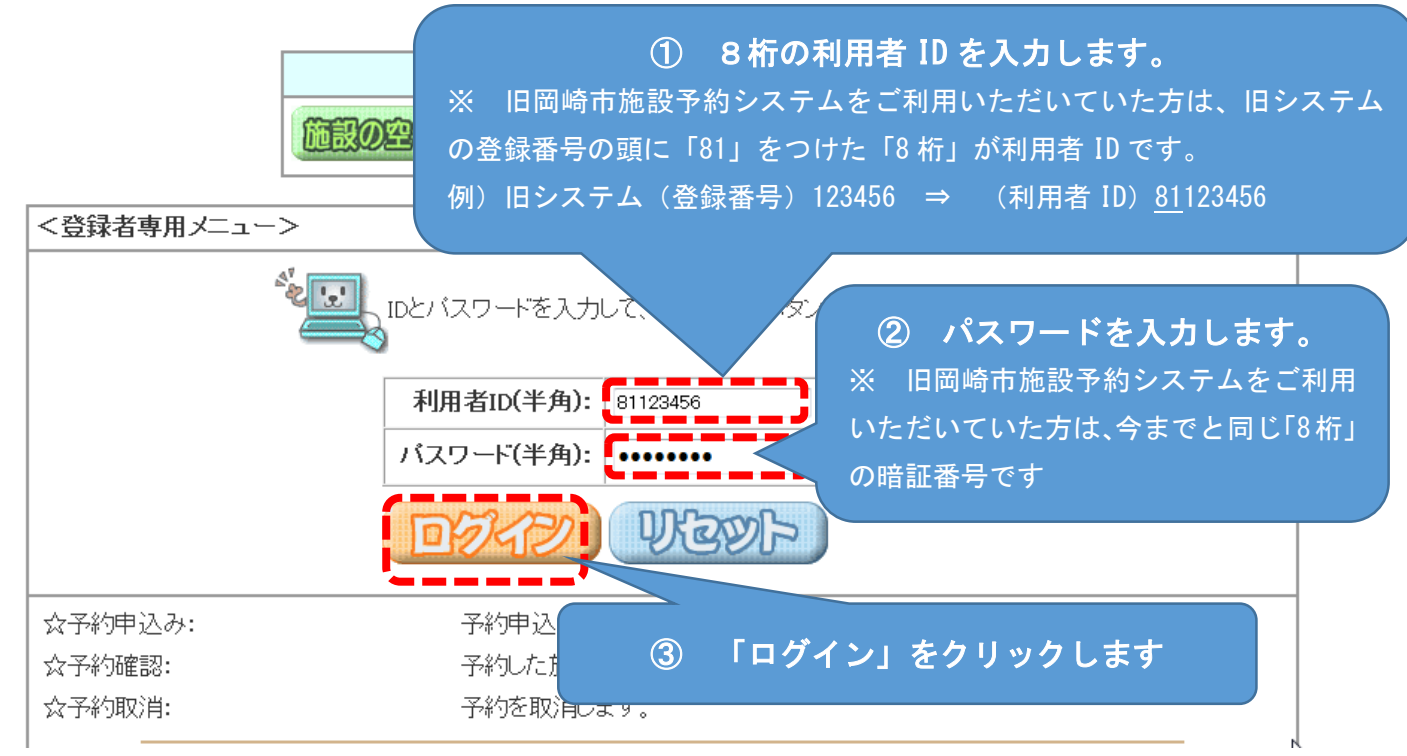

### 4 登録されている方の専用メニューが表示されます

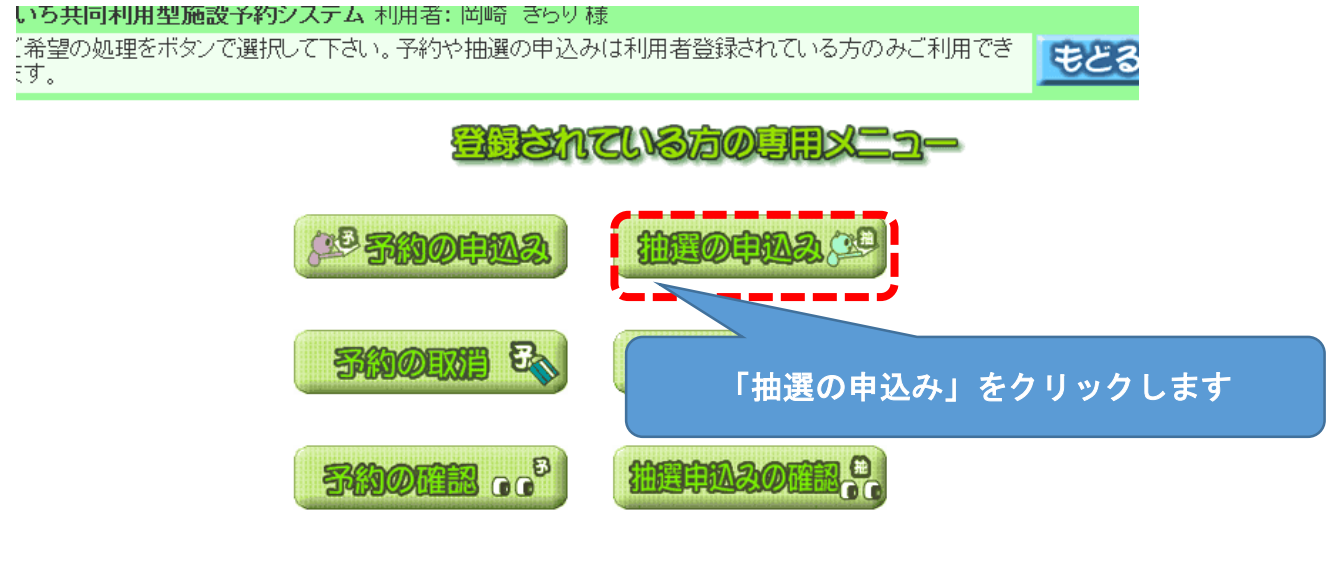

#### 5 抽選申し込みの条件を指定する画面が表示されます

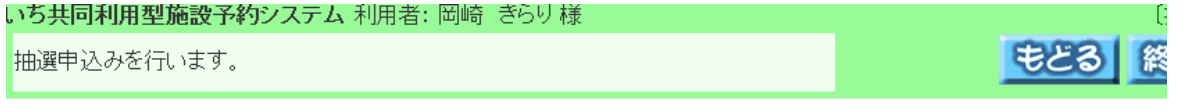

# 抽選申込みを行います。申込みを行う条件を指定して下さい。

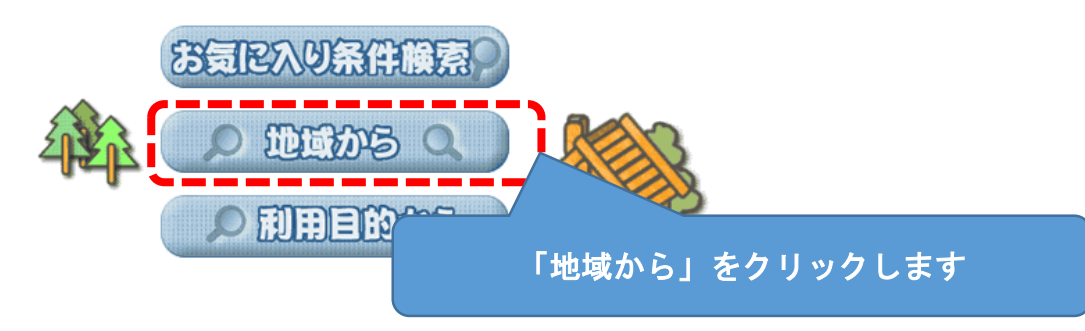

# 6 自治体を選択する画面が表示されます

利用型施設予約システム 使用者: 岡崎 きらり様

#### 選択してください。

>>> 地域設定>>> 館設定>>> 施設設定>>> 利用日設定>>> 検索結果>>> 時間設定>>> 内容確認>>> 予約完了

|                   |          |        | 名古屋市 | 大府市   | 飛島村  |
|-------------------|----------|--------|------|-------|------|
|                   |          |        | 豊橋市  | 知多市   | 阿久比町 |
|                   |          |        | 岡崎市  | 知立市   | 東浦町  |
| 2                 | 岐阜県      |        |      | 尾張旭市  | 南知多町 |
| 122               |          |        | 瀬戸市  | 高浜市   | 美浜町  |
| had               | 「岡崎市」をクリ | ック  ます | 田市   | 岩倉市   | 武豊町  |
| Frank Contraction |          |        | 井市   | 豊明市   | 幸田町  |
| SOP D             | M        |        | 豊川市  | 日進市   | 設楽町  |
| 53. 8             | ר א ל    | Carl . | 津島市  | 田原市   | 東栄町  |
| a signer          | - m      | 22     | 碧南市  | 愛西市   | 豊根村  |
| · AHG             | h wh     | vy     | 川谷市  | 清須市   |      |
| AND .             | ६ ६      | 2      | 豊田市  | 北名古屋市 |      |
| Ess               | Inne     |        | 安城市  | 弥富市   |      |
|                   | and s    |        | 田民古  | みりま   |      |

### 7 地域を選択する画面が表示されます

| 共同利用型施設予約システム 利用者: 岡崎 ぎらり様                                                       |                                                 |
|----------------------------------------------------------------------------------|-------------------------------------------------|
| 或を選択して下さい。                                                                       |                                                 |
| <b>\$1] \$2] \$2] \$1] \$1] \$2] \$2] \$2] \$2] \$2] \$2] \$2] \$2] \$2] \$2</b> | 果>>時間設定>>內容研                                    |
|                                                                                  |                                                 |
| <b>全部</b>                                                                        | <u>s</u>                                        |
|                                                                                  | 「岡崎市全域」をクリックします                                 |
| 8 抽選申込みの画面が表示されます                                                                |                                                 |
| りいら共同利用型施設予約システム 利用者: 岡崎 さらり 禄                                                   | LIII)建分类                                        |
| 申込みを行う分類の「申込み」ボタンを押して下さい。                                                        | メニューヘ もとる 終 了 席                                 |
| 3治体設定 >> 地域設定 >> 分類設定 >> 館設定 >> 施設設定 >> 利用                                       | 日設定 〉〉時間設定 〉〉内容確認 〉〉 抽選申込み完了                    |
| 状態<br>大分類<br>申込み<br>テニスコート抽题<br>をクリ                                              | たい抽選の「申込み」 日<br>「ックしてください。 <sub>014/12/31</sub> |

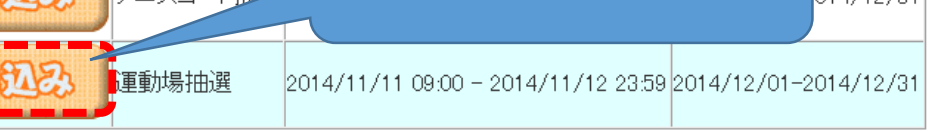

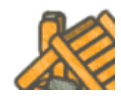

2

〔自治体の設定

メニューヘ もとる 終 了 席 内

## 9 館を選択する画面が表示されます

L 가주와부분적표( / ) 해폐법단 / / 귀지메리면 / / 귀지메리 다 / / 귀지 니 아이는 제 제 제 제 제 제 제 제

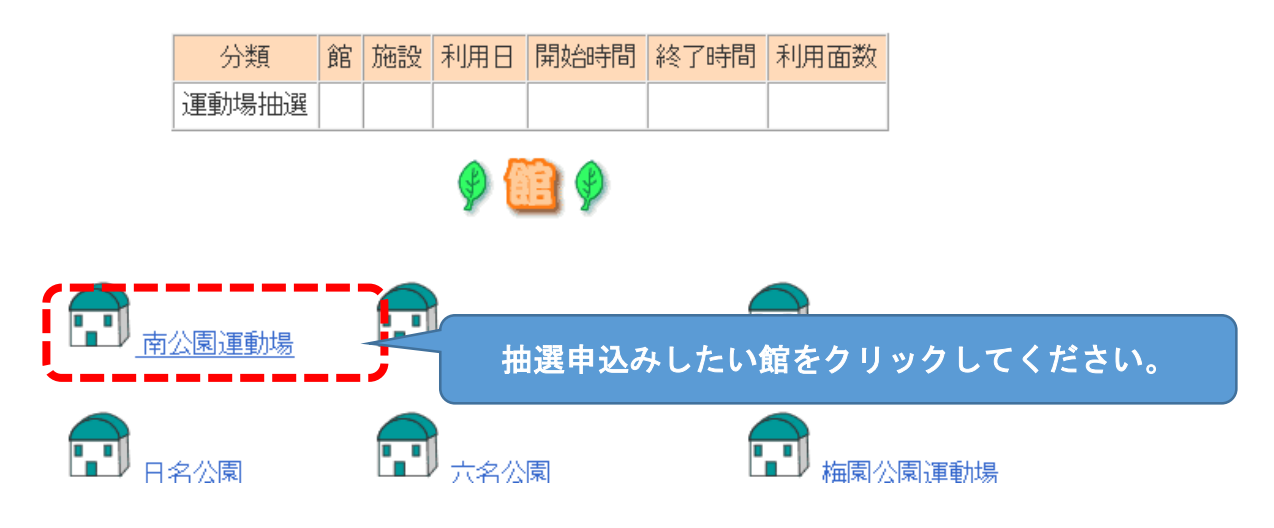

#### 10 施設を選択する画面が表示されます

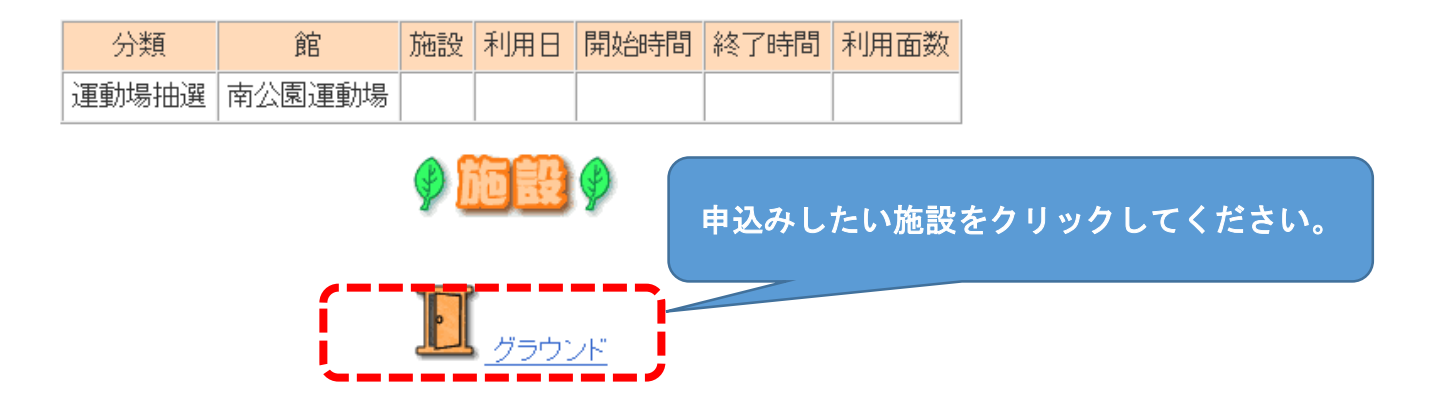

#### 11 抽選の申込みの枠を選択する画面が表示されます。

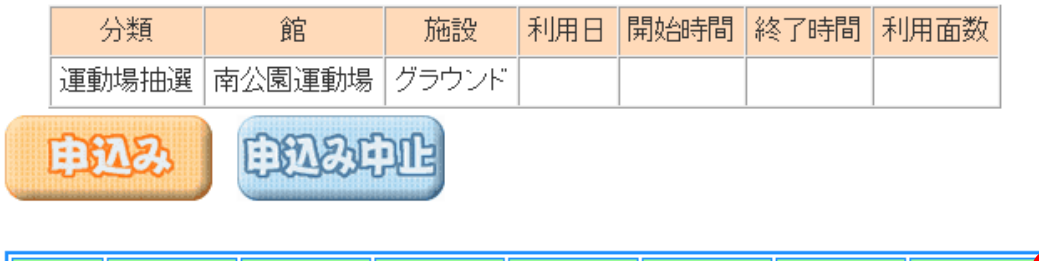

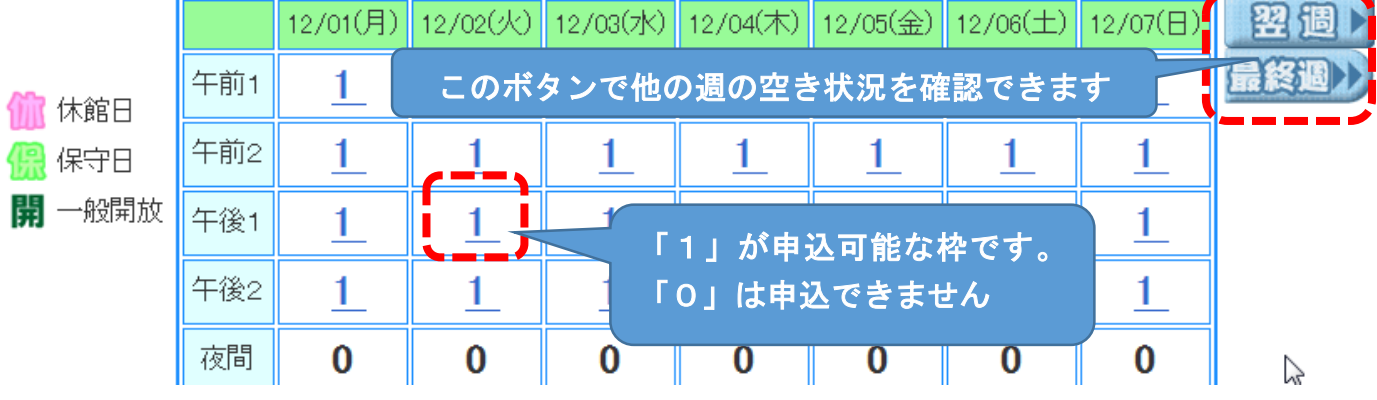

# 12 施設の空き状況が表示されます。

|                      | 分類    | 館                        | 施設       | 利用日           | 開始時間     | 終了時間     | 利用面数     |      |  |  |  |
|----------------------|-------|--------------------------|----------|---------------|----------|----------|----------|------|--|--|--|
|                      | 運動場抽選 | 南公園運動場                   | グラウンド    | 2014/12/02(火) | 06:00    | 09:00    |          |      |  |  |  |
| 申込み 申込み中止            |       |                          |          |               |          |          |          |      |  |  |  |
| ① 予約したい枠が見つかったら、「1」を |       |                          |          |               |          |          |          |      |  |  |  |
|                      | 12    | /01(月) 12/02(            | 火) 12/0  | クリック          | フします     | ·。「選」    | に変わ      | ります。 |  |  |  |
| 6 休館                 | 干前1   | 1                        |          | <u> </u>      | <u> </u> |          |          |      |  |  |  |
| 7<br>② 「由込み」         | *     | 1 1                      | 1        | 1             | 1        | <u>1</u> | <u>1</u> |      |  |  |  |
| クリックします              |       | <u>1</u> <u>1</u>        | <u>1</u> | <u>1</u>      | <u>1</u> | <u>1</u> | <u>1</u> |      |  |  |  |
|                      |       |                          | - 4      | 4             | 1        | 1        | 1        |      |  |  |  |
|                      | 2     | <u>1</u> <u>1</u>        |          | <u> </u>      | <u> </u> | <u> </u> | <u> </u> | N2   |  |  |  |
|                      | 夜間    | <u>1</u> <u>1</u><br>0 0 | 0        | <u> </u>      | 0        | 0        | 0        | νs   |  |  |  |

### 13 申込画面が表示されます

下記の条件で抽選申込みを行います。

|   |      | 分類    | 館      | 施設    | 利用日            | 時間            | 利用面数 |     |
|---|------|-------|--------|-------|----------------|---------------|------|-----|
|   |      | 運動場抽選 | 南公園運動場 | グラウンド | 2014/12/02(火)  | 06:00 - 09:00 | 1 面  |     |
|   |      |       |        |       |                |               |      |     |
| ł | 利用目  | 的見    | 人数     | 0 1   | 234            | 5 6 7         | 89   | } ← |
|   | 催し物名 |       |        | 「利月   | <b>月目的」をクリ</b> | ックします         | •    |     |

14 利用目的分類が表示されます

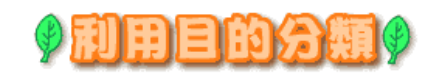

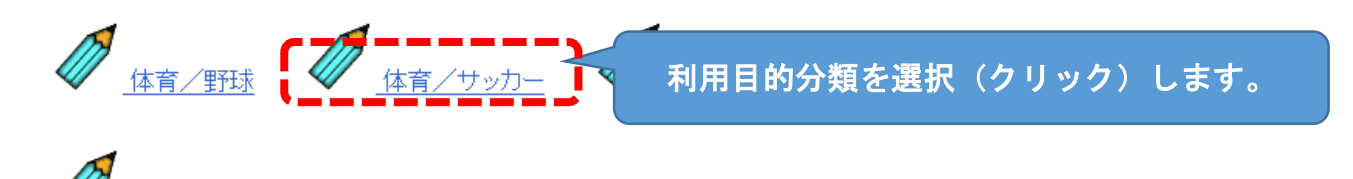

15 利用目的が表示されます

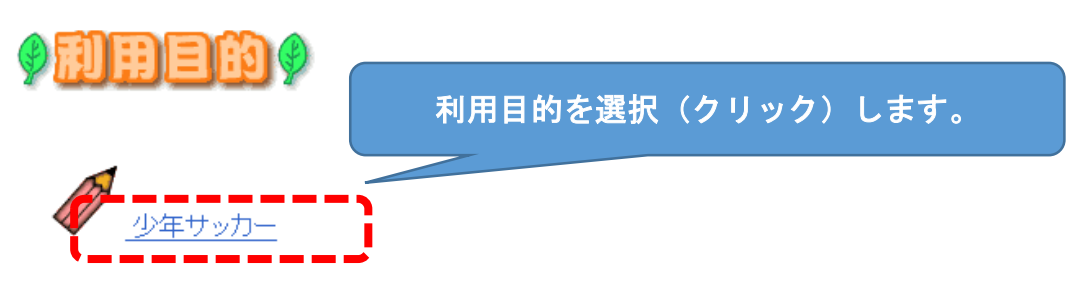

#### 16 申込画面に利用目的が反映されます

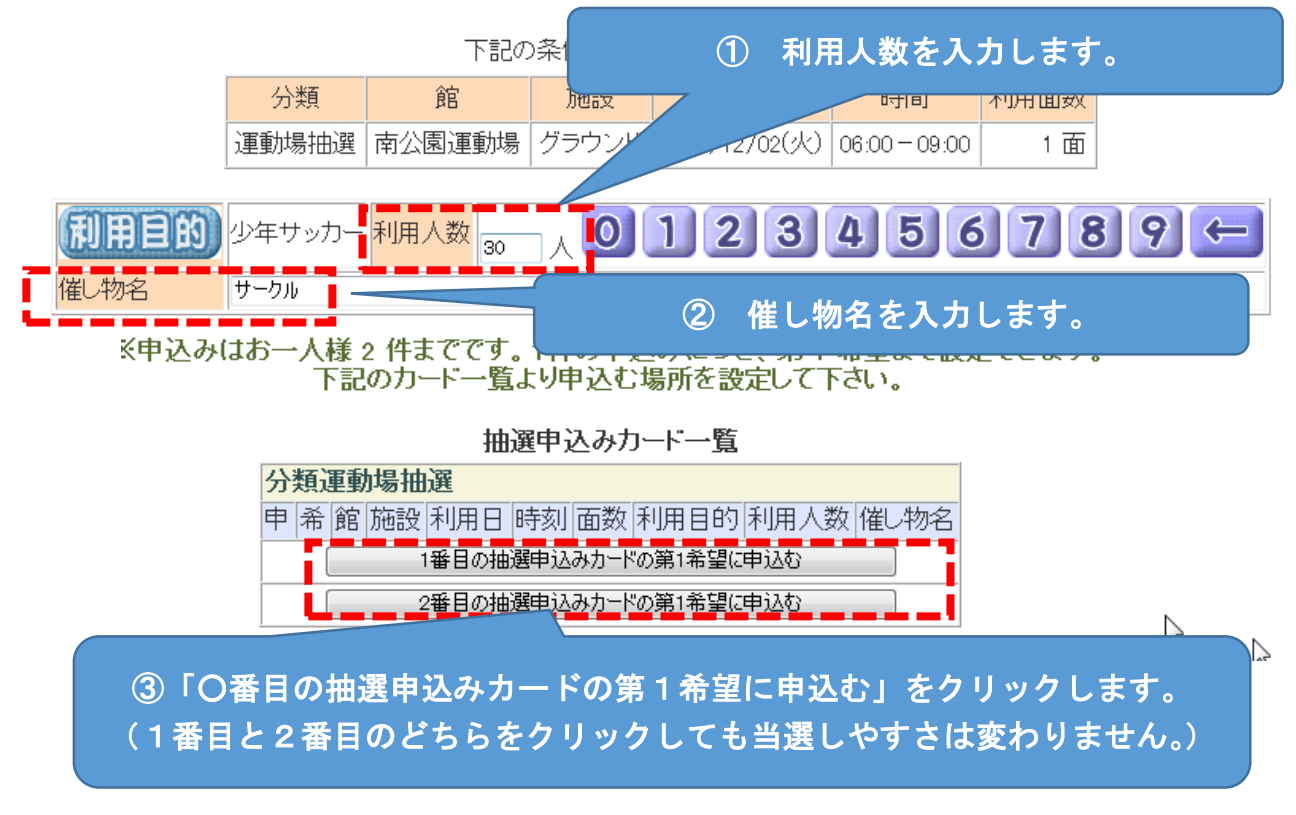

#### 17 抽選申込みの確認画面が表示されます。

域設定 >> 館設定 >> 施設設定 >> 利用日設定 >> 時間設定 >> 内容確認 >> 抽選申込み完了 抽選申込みが完了しました。

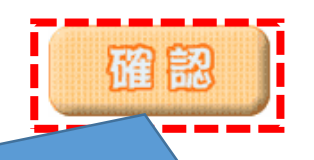

|       |   | 申 | 込み内   | 容に誤りが | ないか確認し | 、「確認」 | 」をクリ     | ックしてく†        | ミさい | • |
|-------|---|---|-------|-------|--------|-------|----------|---------------|-----|---|
| 分類    | 甲 | 希 | 目/台1本 | 地域    | 自日     | 施設    | 利用日      | 時刻            | 面釵  |   |
| 運動場抽選 | 1 | 1 | 岡崎市   | 岡崎市全域 | 南公園運動場 | グラウンド | 12/21(日) | 06:00 - 09:00 | 1   |   |
| 運動場抽選 | 2 | 1 | 岡崎市   | 岡崎市全域 | 南公園運動場 | グラウンド | 12/02(火) | 06:00 - 09:00 | 1   |   |

#### 18 抽選申込みができました。

抽選申込みが完了しました。

| 抽選申込みが完了しました。                    | D                       |                 |       |
|----------------------------------|-------------------------|-----------------|-------|
| 抽選申込みが完了しました。弓<br>前回の申込みの内容とは異なる | き続き抽選申込みを<br>る内容の条件から設定 | 行えます。<br>自できます。 |       |
| 目的から 自治体から 地域から                  | 館から                     | 施設から            | 利用目から |

メニューヘ 終 了

【ポイント】抽選後に、結果の確認期間内に予約を確定させる「当選確認」をしてください。当選確認は「登録されている方の専用メニュー」からできます。当選確認しない場合は当選が無効になります。